## WC4250 Firmware Release Installation Instructions

## > Firmware Upgrade

The Firmware Upgrade feature provides the customer with the means to upgrade the machine firmware without requiring the attendance of a Customer Service Representative. There are two methods of upgrading the machine firmware.

- 1. Load USB thumb drive with firmware, then upgrade via machine USB port.
- 2. Upgrade via the network and web browser interface using CentreWare Internet Services (CWIS).

See detailed firmware installation instructions that follow for both methods.

The upgrade will take approximately twenty-five minutes.

## > Information Checklist

Before you start the upgrade procedure ensure you have the following items:

- 1. Obtain the firmware upgrade file. You can obtain the latest SPAR release file for your machine from <u>https://www.xrxgsn.com/admin/user/spar\_release.ihtml</u> with the SPAR Release code of: **WC4250Spar**.
- 2. Download the upgrade file to a local or network drive. You will be able to delete the file after completing the upgrade procedure. <u>Note:</u> The firmware file ends with the extension "**.hd**". If the firmware file was bundled within the downloaded ".zip" file, it must be extracted from the ".zip" file.
- 3. Choose the desired upgrade method and follow the instructions listed in that section for the desired upgrade method.